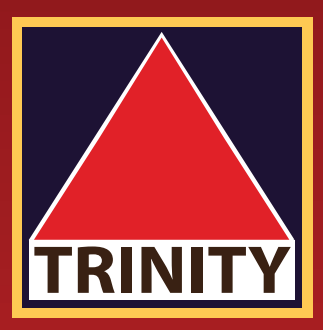

## คู่มือยอมรับความเสี่ยง

## Blocktrade

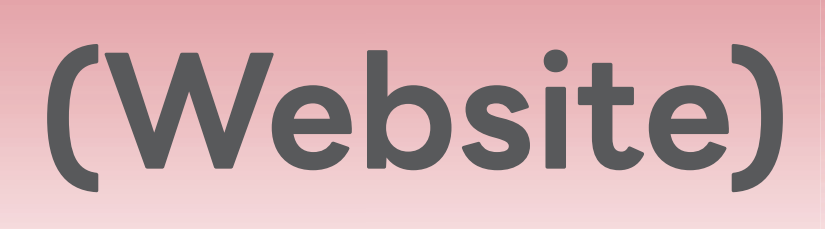

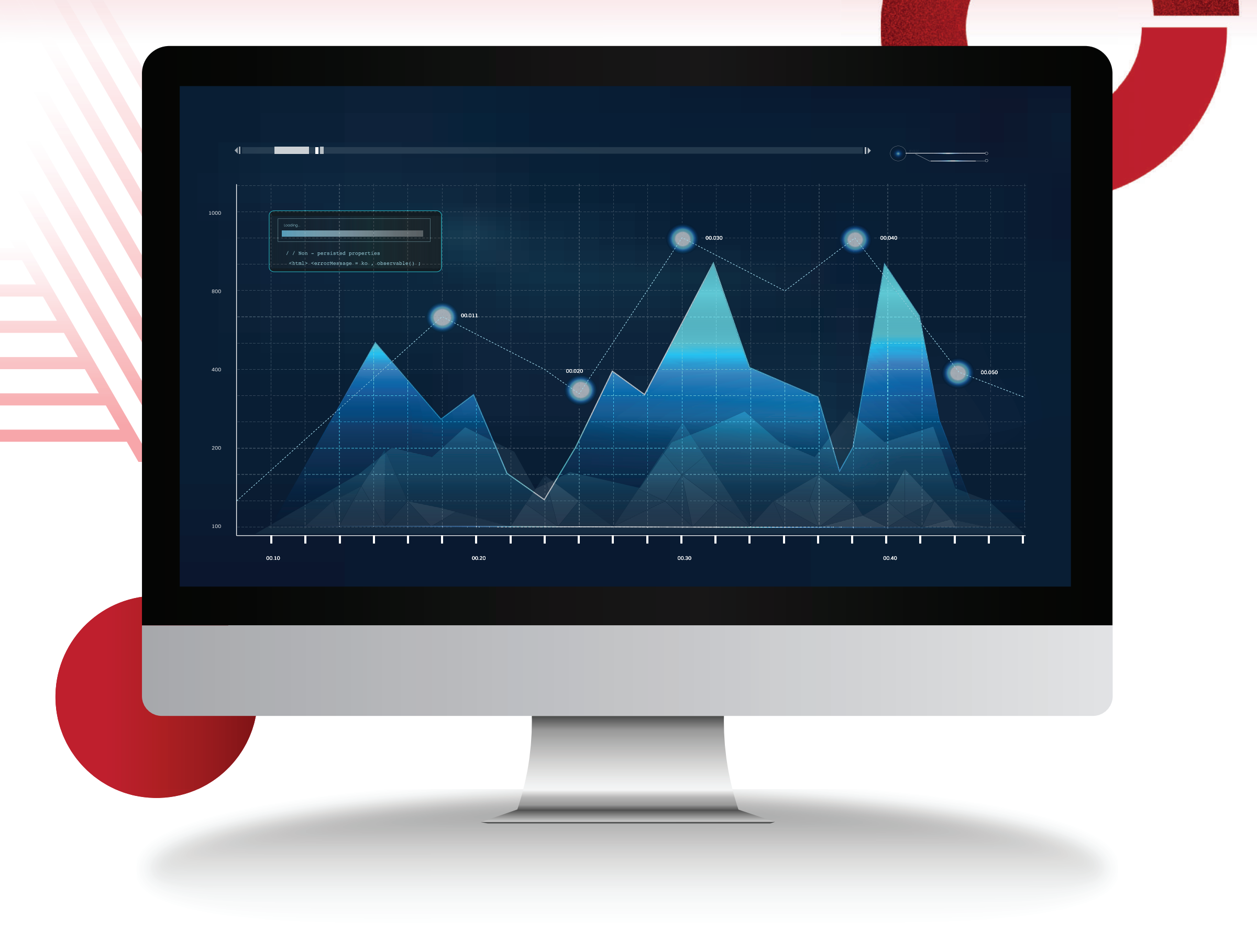

คู่มือยอมรับความเสี่ยง **Blocktrade** (Website)

# **เข้าสู่ระบบ** Trinity Member > เลือกหัวข้อ

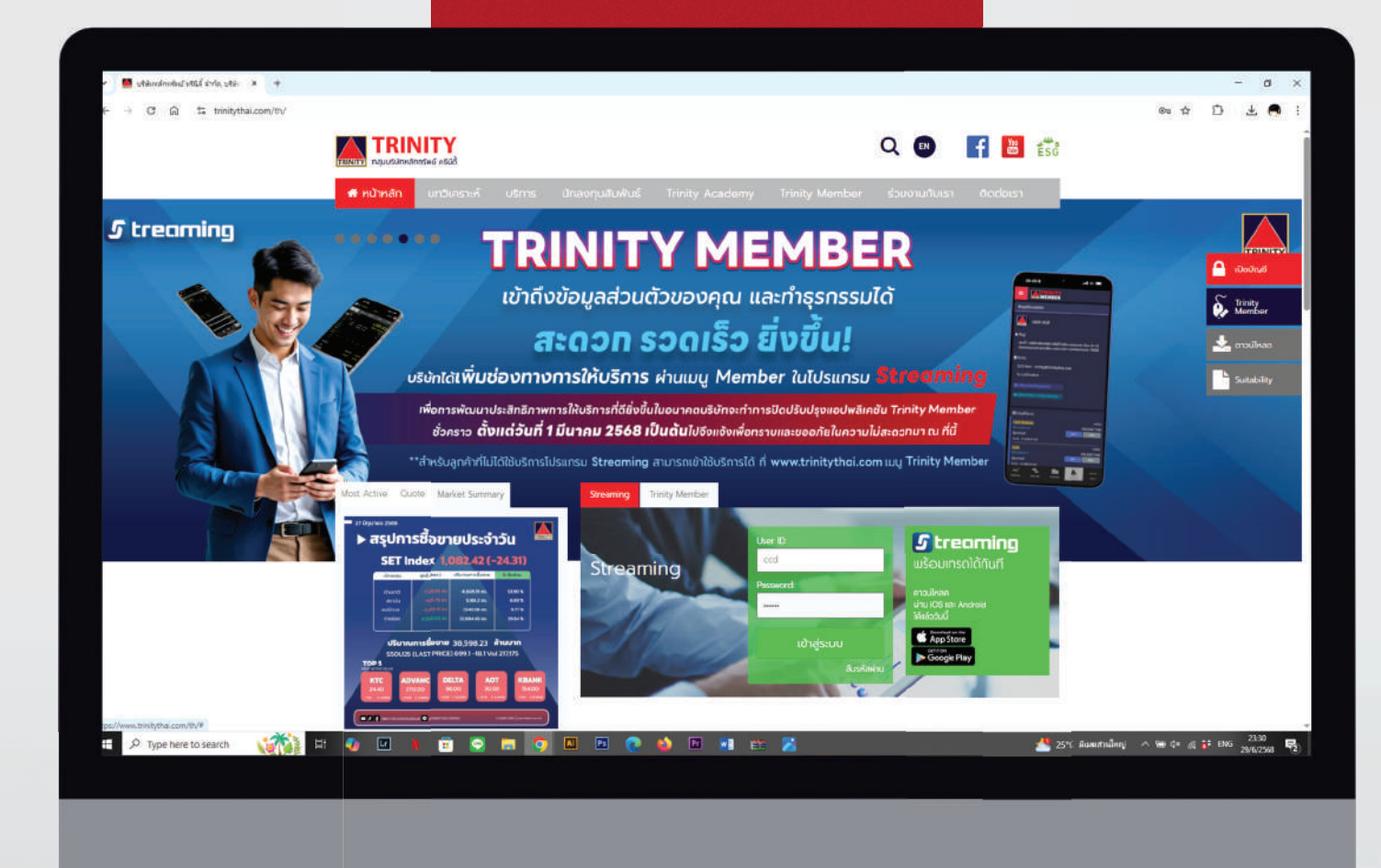

**"รับทราบข้อตกลง Block Trade**"

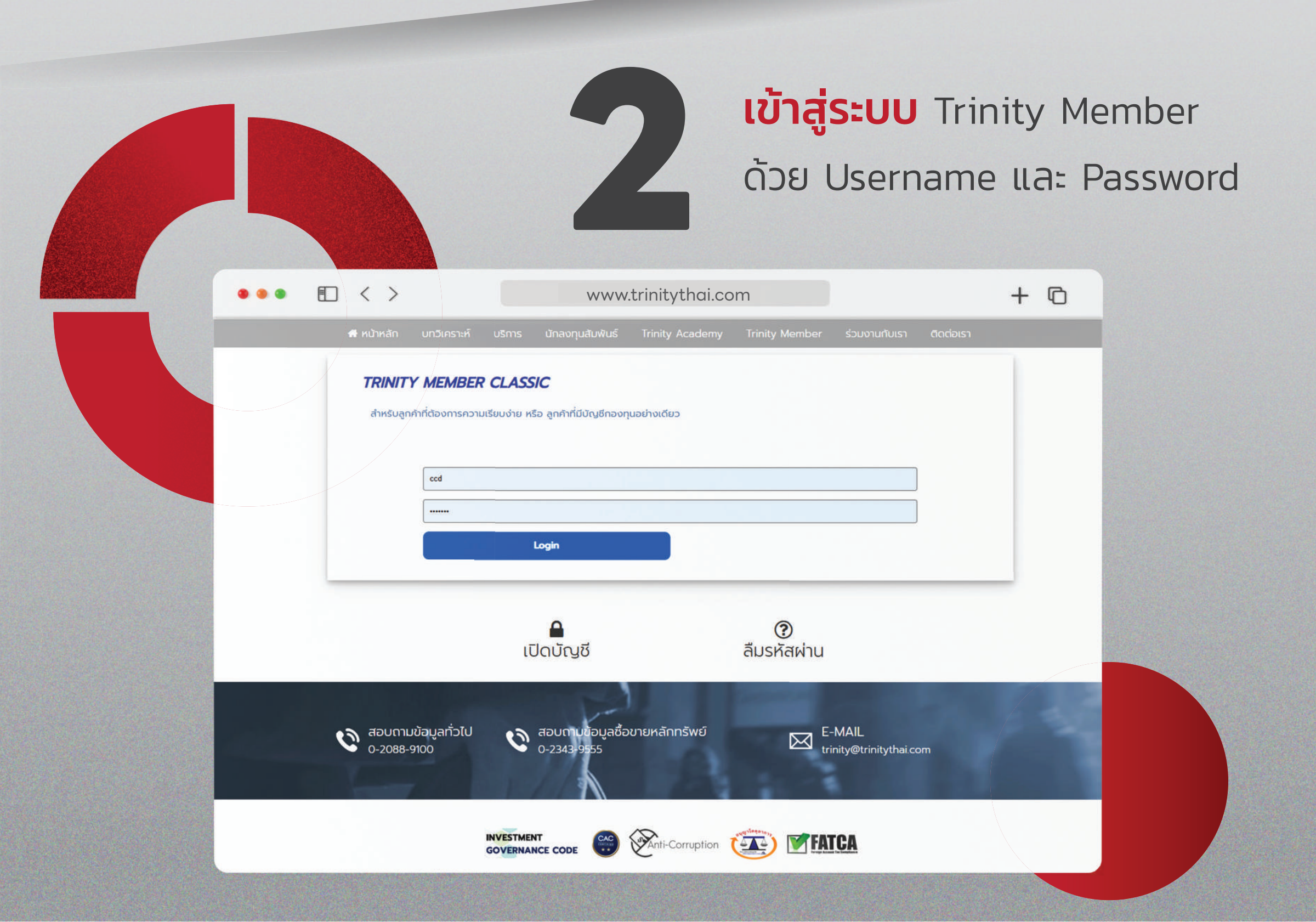

### คู่มือยอมรับความเสี่ยง **Blocktrade** (Website)

33 เลือกหัวข้อ "รับทราบความเสี่ยง Block Trade"

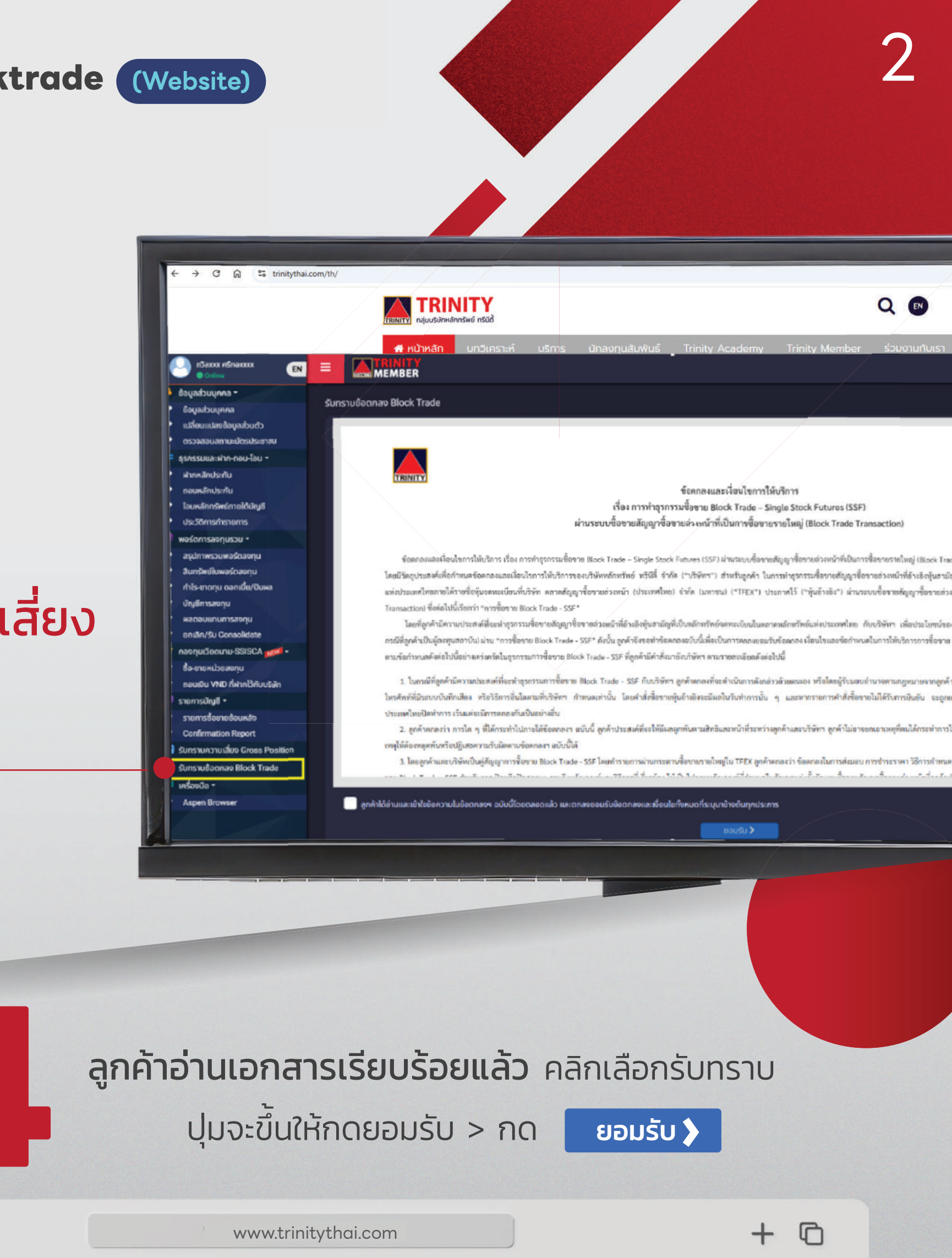

🔍 กวีอxxx ศรีกอx

- ข้อมูลส่วนบุคคล •
  ข้อมูลส่วนบุคคล
- เปลี่ยนแปลงข้อมูลส่วนตัว
- ตรวจสอบสถานะบัตรประชาชน

เวิลxxx ศรีกลxxx

EN

- ธุรกรรมและฝาก-ถอน-ไอน 👻
- ฝากหลักประกัน
- กอนหลักประกับ
- โอนหลักกรัพย์ภายใต้บัญชี
- ประวัติการกำรายการ
- 🛛 พอร์ตการลงทุนรวม 🕶
- สรุปภาพรวมพอร์ตลงกุน
- สินทรัพย์ในพอร์ตองทุน
- กำไร-ขาดทุน ดอกเบี้ย/ปันผล
- บัญชีการลงทุน
- ผลตอบแทนการลงทุน
- ยกเล็ก/รับ Consolidate
- 🖈 กองทุนเวียดนาม-SSISCA 📷 🕶
- ชื่อ-ขายหน่วยลงทุน
- ถอนเงิน VND ที่ฝากไว้กับบริษัท
- 🗏 รายการบัญชี 🕶
- รายการซื้อขายย้อนหลัง
- Confirmation Report
- 💋 รับทราบความเสี่ยง Gross Position
- 🕗 รับทราบข้อตกลง Block Trade
- 🚔 เครื่องมือ 🝷
- Aspen Browser

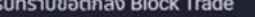

MEMBER

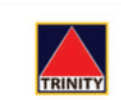

ข้อตกลงและเงื่อนไขการให้บริการ เรื่อง การทำธุรกรรมซื้อขาย Block Trade – Single Stock Futures (SSF) ผ่านระบบซื้อขายสัญญาซื้อขายล่วงหน้าที่เป็นการซื้อขายรายใหญ่ (Block Trade Transaction)

ข้อตกลงและเรื่อนใขการให้บริการ เรื่อง การทำธุรกรมข้อขาย Block Trade – Single Stock Futures (SSF) ผ่านระบบซื้อขายสัญญาซื้อขายส่วงหน้าที่เป็นการซื้อขายรายใหญ่ (Block Trade Transaction) ("ข้อตกลง") ฉบับนี้ จัดทำขึ้น โดยมีวัตถุประสงค์เพื่อกำหนดข้อตกลงและเงื่อนไขการให้บริการของบริษัทหลักทรัพย์ ทรีนี่ตี้ จำกัด ("บริษัท") สำหรับลูกค้า ในการทำธุรกรรมซื้อขายสัญญาซื้อขายล่วงหน้าที่อ้างอิงหุ้นสามัญที่เป็นหลักทรัพย์จดทะเบียนในตลาดหลักทรัพย์ แห่งประเทศไทยภายใต้รายชื่อหุ้นจดทะเบียนที่บริษัท ตลาดสัญญาซื้อขายส่วงหน้า (ประเทศไทย) จำกัด (มงาชน) ("TFEX") ประกาศไว้ ("หุ้นอ้างอิง") ผ่านระบบซื้อขายสัญญาซื้อขายล่วงหน้าที่เป็นการซื้อขายรายใหญ่ (Block Trading Transaction) ซึ่งต่อไปนี้เรียกว่า "การซื้อขาย Block Trade - SSF"

โดยที่ถูกค้ามีความประสงค์ที่จะทำธุรกรรมซื้อขายสัญญาซื้อขายต่วงหน้าที่อ่างอิงหุ้นสามัญที่เป็นหลักทรัพย์จดทะเบียนในคลาคหลักทรัพย์แห่งประเทศไทย กับบริษัทฯ เพื่อประโยชน์ของตนเองหรือเพื่อประโยชน์ของบุคคลอื่น (เฉพาะ กรณีที่ถูกค้าเป็นผู้ลงทุนสถาบัน) ผ่าน "การซื้อขาย Block Trade - SSF" ดังนั้น ลูกค้าจึงขอทำซ้อตกลงฉบับบี้เพื่อเป็นการตกลงขอมรับซ้อตกลง เงื่อนไขและข้อกำหนดในการให้บริการการซื้อขาย Block Trade - SSF และตกลงบินขอมที่จะปฏิบัติ ตามข้อกำหนดดังต่อไปนี้อย่างเคร่งครัดในธุรกรรมการซื้อขาย Block Trade - SSF ที่ถูกค้ามีคำสั่งมายังบริษัทฯ ตามรายละเอียดดังต่อไปนี้

 ในกรณีที่ลูกค้ามีความประสงค์ที่จะทำธุรกรรมการซื้อขาย Block Trade - SSF กับบริษัทฯ ลูกค้าตกลงที่จะดำเนินการดังกล่าวด้วยตนเอง หรือโดยผู้รับมอบอำนาจตามกฎหมายจากลูกค้า โดยจะต้องส่งคำสั่งมายังบริษัทฯ ผ่านหมายเลข โทรศัพท์ที่มีระบบบันทึกเสียง หรือวิธีการอื่นใดตามที่บริษัทฯ กำหนดเท่านั้น โดยคำสั่งซื้อขายหุ้นอ้างอิงจะมีผลในวันทำการนั้น ๆ และหากรายการคำสั่งซื้อขายไม่ได้รับการยืนยัน จะถูกยกเลิกภายในวันเดียวกันหลังตลาดหลักทรัพย์แห่ง ประเทศไทยปิดทำการ เว้นแต่จะมีการตกลงกันเป็นอย่างอื่น

 ลูกค้าตกลงว่า การใด ๆ ที่ได้กระทำไปภายใต้ข้อตกลงฯ ฉบับนี้ ลูกค้าประสงค์ที่จะให้มีผลผูกพันตามสิทธิและหน้าที่ระหว่างลูกค้าและบริษัทฯ ลูกค้าไม่อาจยกเอาเหตุที่ตนได้กระทำการไปในนามหรือเพื่อประโยชน์ของบุคคลอื่น มาเป็น เหตุให้ต้องหลุดพันหรือปฏิเสธความรับผิดตามข้อตกลงฯ ฉบับนี้ได้

3. โดยลูกค้าและบริษัทเป็นคู่สัญญาการซื้อขาย Block Trade - SSF โดยทำรายการผ่านกระคานซื้อขายรายใหญ่ใน TFEX ลูกค้าตกลงว่า ข้อตกลงในการส่งมอบ การขำระราคา วิธีการกำหนคราคา ค่าธรรมเนียมต่าง ๆ เพื่อทำธุรกรรมการซื้อ

🛃 ลูกค้าได้อ่านและเข้าใจข้อความในข้อตกลงฯ ฉบับนี้โดยตลอดแล้ว และตกลงยอมรับข้อตกลงและเงื่อนไขทั้งหมดที่ระบุมาข้างต้นทุกประการ

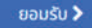

คู่มือยอมรับความเสี่ยง **Blocktrade** (Website)

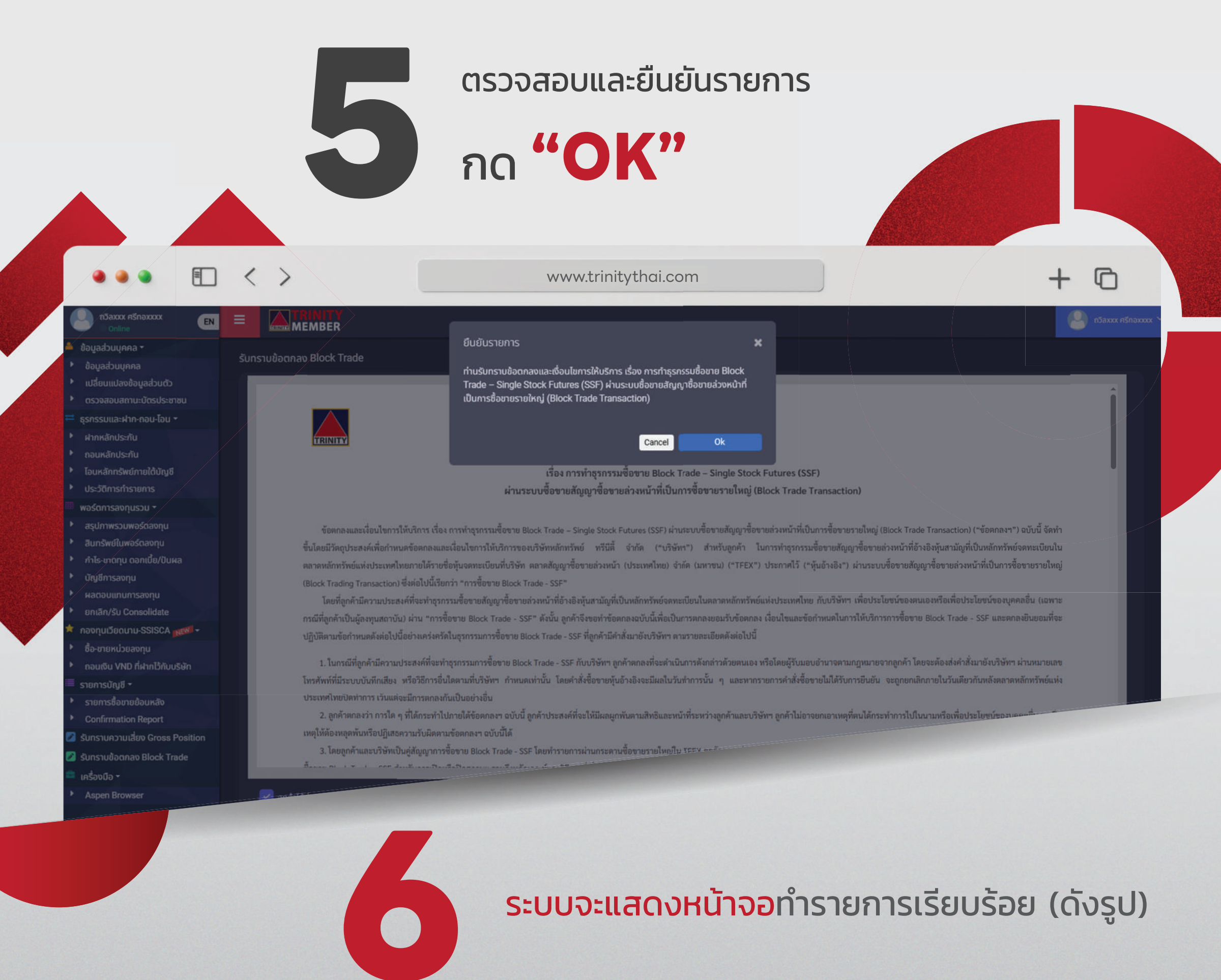

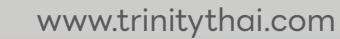

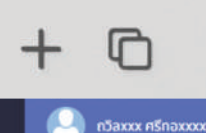

- ข้อมูลส่วนบุคคล
- เปลี่ยนแปลงข้อมูลส่วนตัว
- ตรวจสอบสถานะบัตรประชาชน

ถวิลxxx ศรีทอxxxx

EN

- ธรกรรมและฝาก-กอน-โอน 🕶
- ฝากหลักประกับ
- ถอนหลักประกัน
- โอนหลักทรัพย์กายใต้บัญชี
- ประวัติการทำรายการ
- พอร์ตการลงทบรวม -
- สรปภาพรวมพอร์ตลงทน
- สิบทรัพย์ในพอร์ตลงทน
- กำไร-ขาดทน ดอกเบี้ย/ปันผล
- บัณชีการลงทบ
- ผลดอบแทนการสงทน
- ยกเล็ก/รับ Consolidate
- กองทุนเวียดนาม-SSISCA 😿 🖛
- ซื้อ-ขายหน่วยลงทุน
- ถอนเงิน VND ที่ฝากไว้กับบริษัท
- รายการบัญชี •
- รายการซื้อขายย้อนหลัง
- Confirmation Report
- 🖉 รับทราบความเสี่ยง Gross Position
- 🛃 รับทราบข้อตกลง Block Trade
- 📮 เครื่องมือ 🝷
- Aspen Browser

รับทราบข้อตกลง Block Trade

MEMBER

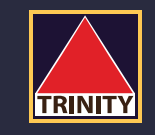

### ้ท่านได้ทำการรับทราบข้อตกลงและเงื่อนไขการให้บริการ

การทำธุรกรรมซื้อขาย Block Trade - Single Stock Futures (SSF)

้<mark>ผ่านระบบซื้อขายสัญญาซื้อขายล่วงหน้าที่เป็นการซื้อขายรายใหญ่</mark> (Block Trade Transaction) **เรียบร้อยแล้ว** 

**หมายเหตุ** : เมื่อทำรายการรับทราบความเสี่ยงดังกล่าวแล้วฯ หากกดหัวข้อดังกล่าวอีกครัง ระบบจะแสดงข้อความแจ้งว่า

ท่านได้กดรับทราบฯ แล้ว (ดังรูป)

C + www.trinitythai.com 🔘 กวีลxxx ศรีกอx □ < > MEMBER EN 🗮 รับกราบข้อตกลง Block Trade TRINITY ท่านได้ทำการรับทราบข้อตกลงและเงื่อนไขการให้บริการ **การทำธุรกรรมซื้อขาย** Block Trade - Single Stock Futures (SSF) ้ผ่านระบบชื้อขายสัญญาซื้อขายล่วงหน้าที่เป็นการซื้อขายรายใหญ่ (Block Trade Transaction) เรียบร้อยแล้ว เมื่อวันที่ 24/06/2025 16:46:10 เดิน VND ที่ฝากไว้กับบรีษัท nutitro Gross Po m Block Trad 🖉 SL

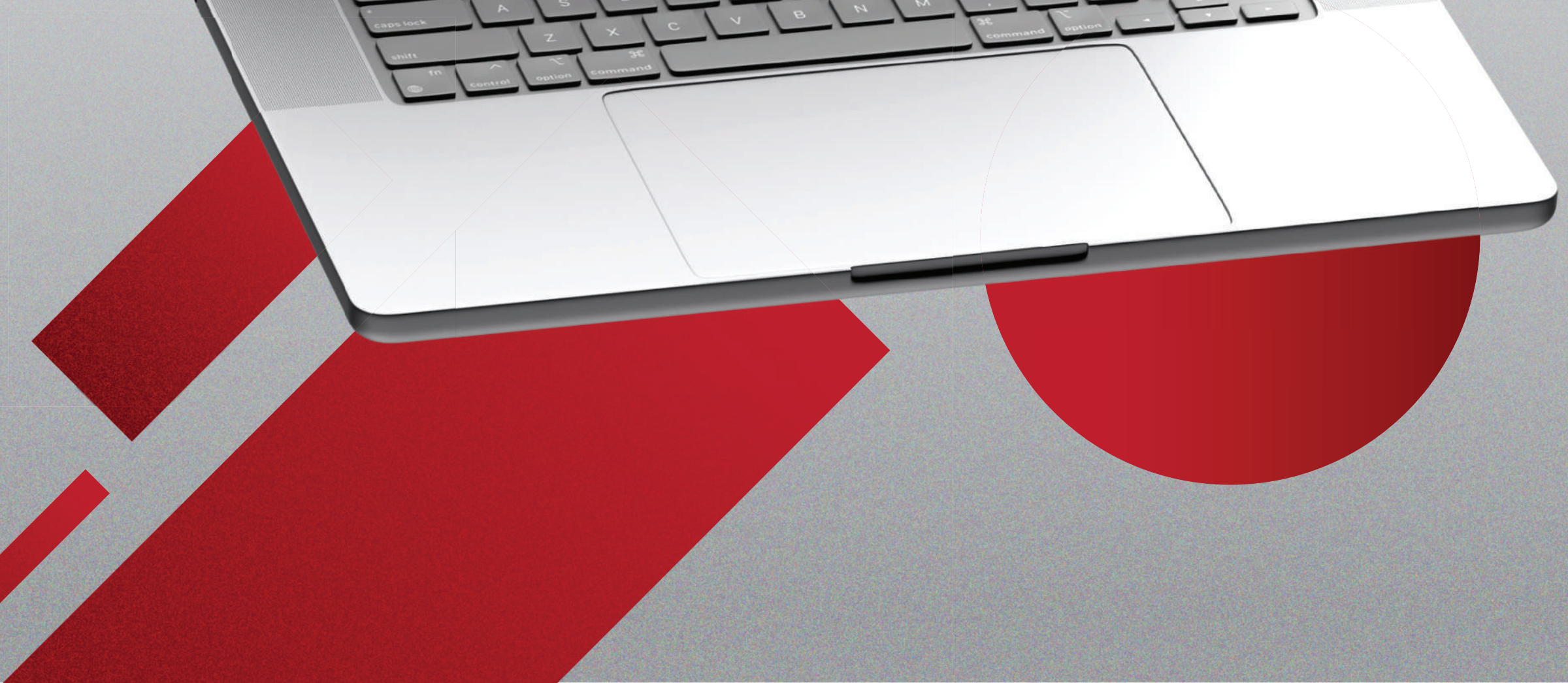